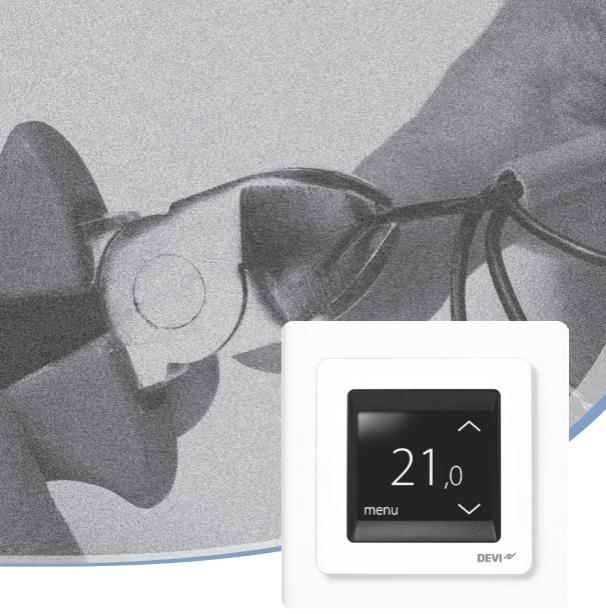

Manuel d'installation

# **DEVIreg™ Touch**

Thermostat électronique intelligent

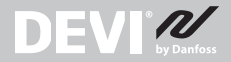

www.DEVI.com

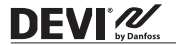

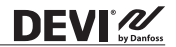

#### Table des matières

| 1 | Introduction     4       1.1     Spécifications techniques     5       1.2     Instructions de sécurité     7                                                                    |
|---|----------------------------------------------------------------------------------------------------|
| 2 | Instructions de montage8                                                                                                    |
| 3 | Réglages     13       3.1     Réglages initiaux     13       3.2     Prévision     18       3.3     Fenêtre ouverte     20       3.4     Température du plancher maximale     22 |
| 4 | Symboles                                                                                                    |
| 5 | Garantie                                                                                                    |
| 6 | Instructions de mise au rebut                                                                                                    |

#### 1 Introduction

DEVI

DEVIreg<sup>™</sup> Touch DEVIreg<sup>™</sup> Touch est un thermostat électronique programmable servant à réguler les éléments de plancher chauffant électrique. Le thermostat est conçu pour être installé de manière fixe uniquement et peut être utilisé à la fois pour le chauffage direct d'une pièce entière et le chauffage de confort du sol. Les caractéristiques du thermostat sont entre autres :

- un écran tactile rétroéclairé ;
- une programmation et une exploitation faciles grâce au menu intuitif;
- un assistant d'installation permettant de configurer le type de pièce/sol;
- un support pour les systèmes à plusieurs cadres ;
- · la compatibilité avec plusieurs capteurs NTC tiers ;
- les réglages du thermostat peuvent être spécifiés avant installation et importés dans le thermostat à l'aide d'un code généré sur Internet, ou copiés depuis un thermostat d'une installation similaire ;
- l'accès à distance au thermostat après installation d'une interface de code généré sur Internet.

## Pour plus d'informations sur ce produit, consulter : touch.devi.com

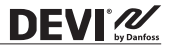

#### 1.1 Spécifications techniques

| Tension de<br>fonctionnement                                              | 220-240 V~, 50/60 Hz                                                                                                    |
|---------------------------------------------------------------------------|----------------------------------------------------------------------------------------------------|
| Puissance<br>consommée<br>en veille                                       | 0,40 W max.                                                                                                    |
| Relais :<br>Charge résistive<br>Charge inductive                          | 16 A max./3 680 W à 230 V<br>cos φ= 0,3 ; 1 A max.                                                                                                    |
| Unités de détection                                                       | Thermistance NTC 6,8 k $\Omega$ à 25 °C<br>Thermistance NTC 10 k $\Omega$ à 25 °C<br>Thermistance NTC 12 k $\Omega$ à 25 °C<br>Thermistance NTC 12 k $\Omega$ à 25 °C<br>(par défaut)<br>Thermistance NTC 33 k $\Omega$ à 25 °C<br>Thermistance NTC 47 k $\Omega$ à 25 °C |
| Valeurs de détection :<br>(par défaut NTC 15 k)<br>0 °C<br>20 °C<br>50 °C | 42 kΩ<br>18 kΩ<br>6 kΩ                                                                                                    |
| Régulation                                                                | PWM (chrono-proportionnelle)                                                                                                    |
| Température<br>ambiante                                                   | 0 °C à +30 °C                                                                                                    |

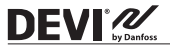

**DEVIreg™ Touch** 

| Température hors<br>gel            | 5 °C à +9 °C (par défaut 5 °C)                                                                                                    |
|------------------------------------|----------------------------------------------------------------------------------------------------|
| Plage de température               | Température ambiante : 5-35 °C<br>Température du plancher : 5-45 °C<br>Temp. de sol max. : 20-35 °C<br>(jusqu'à 45 °C, si le sceau irrépara-<br>ble a été cassé).<br>Temp. de sol min. : 10-35 °C,<br>uniquement en combinaison<br>sonde d'ambiance/sonde de dalle |
| Contrôle des pannes<br>de la sonde | Le thermostat dispose d'un<br>circuit de contrôle intégré qui<br>coupe le chauffage si la sonde est<br>déconnectée ou court-circuitée.                                                                                                    |
| Spécification max.<br>du câble     | 1 x 4 mm <sup>2</sup> ou 2 x 2,5 mm <sup>2</sup>                                                                                                    |
| Température d'essai<br>à la bille  | 75 ℃                                                                                                    |
| Niveau de pollution                | 2 (usage domestique)                                                                                                    |
| Type de régulateur                 | 1C                                                                                                    |
| Classe logicielle                  | A                                                                                                    |
| Température de stockage            | -20 ℃ à +65 ℃                                                                                                    |
| Classe IP                          | 21                                                                                                    |

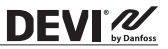

| Classe de protection | Classe II - 🗆                                             |
|----------------------|-----------------------------------------------------------|
| Dimensions           | 85 x 85 x 20-24 mm (profondeur<br>d'encastrement : 22 mm) |
| Poids                | 103 g                                                     |

La sécurité électrique et la compatibilité électromagnétique de ce produit sont conformes à la norme EN/CEI « Dispositifs de commande électrique automatiques à usage domestique et analogue » :

- EN/CEI 60730-1 (généralités)
- EN/CEI 60730-2-9 (thermostat)

#### 1.2 Instructions de sécurité

S'assurer que l'alimentation secteur du thermostat est coupée avant de commencer l'installation.

**IMPORTANT :** lorsque le thermostat est utilisé pour la régulation d'un élément de chauffage par le sol installé dans un sol en bois ou en matériau similaire, toujours utiliser une sonde de sol et ne jamais régler la température de sol maximale à plus de 35 °C. Faire également attention aux points suivants :

- L'installation du thermostat doit être effectuée par un installateur agréé et qualifié conformément aux réglementations locales.
- Le thermostat doit être connecté à une tension d'alimentation par l'intermédiaire d'un sectionneur omnipolaire.
- Toujours raccorder le thermostat à une tension d'alimentation continue.
- Ne pas exposer le thermostat à l'humidité, à l'eau, à la poussière et à une chaleur excessive.

#### 2 Instructions de montage

Suivre les directives de positionnement suivantes :

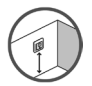

DEVI 2

Placez le thermostat à une hauteur convenable sur le mur (généralement 80-170 cm).

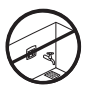

Il ne faut pas installer le thermostat dans une pièce humide. Placez-le dans une pièce adjacente. Toujours le placer conformément aux réglementations locales relatives aux classes IP.

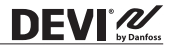

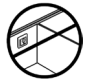

Ne pas placer le thermostat sur la surface interne d'un mur donnant sur l'extérieur.

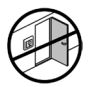

Toujours installer le thermostat à au moins 50 cm des fenêtres et des portes.

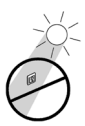

Ne pas placer le thermostat à un endroit exposé à la lumière directe du soleil.

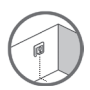

**Remarque :** une sonde de dalle permet de réguler la température avec plus de précision. Son installation est donc recommandée pour toutes les applications de plancher chauffant et **obligatoire** sous les planchers en bois pour éduire le risque de surchauffe du sol.

- Placez la sonde de dalle dans un conduit à un endroit adapté non exposé à la lumière du soleil et aux courants d'air causés par l'ouverture de portes.
- Il doit être à égale distance (> 2 cm) de deux câbles chauffants.
- Le tube contenant le câble du capteur doit affleurer la surface du sol. Fraisez-le si nécessaire.

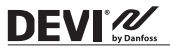

- Acheminez le conduit jusqu'au boîtier de raccordement.
- Le rayon de courbure du conduit doit être au moins de 50 mm.

#### Suivre les étapes ci-dessous pour monter le thermostat :

1. Ouvrez le thermostat :

Important : N'appuyez PAS sur l'écran d'affichage lorsque vous retirez la façade.

Appuyez sous le côté de la façade et tirez-la vers vous :

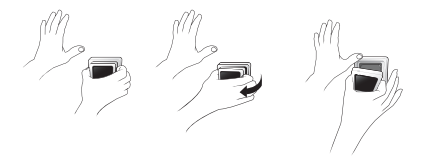

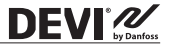

2. Brancher le thermostat en respectant le schéma de raccordement.

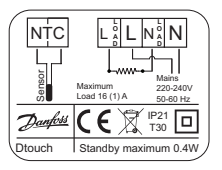

Le blindage du câble chauffant doit être raccordé au conducteur de terre du câble d'alimentation à l'aide d'un connecteur séparé.

<u>Remarque :</u> toujours installer la sonde de dalle dans un conduit dans le sol.

3. Montez et réassemblez le thermostat.

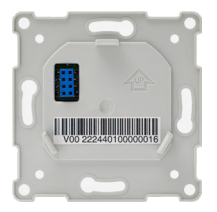

- Fixez le thermostat sur une prise ou sur un boîtier mural extérieur en vissant les vis dans les trous pratiqués de chaque côté du thermostat.
- Fixer le cadre.

DEVI

· Insérer le module d'affichage en le cliquant.

**Important :** N'appuyez PAS sur l'écran d'affichage lorsque vous remettez le module d'affichage en place.

Après installation, branchez le thermostat sur l'alimentation secteur pendant 15 heures pour charger complètement la batterie. L'horloge (heure et date) fonctionne pendant 24 heures si l'alimentation secteur est coupée. Tous les autres réglages sont conservés de façon permanente.

#### 3 Réglages

#### 3.1 Réglages initiaux

Les réglages initiaux doivent être spécifiés lors de la première activation de l'unité :

- Utiliser les flèches présentes à droite de l'écran pour accéder à la langue souhaitée et appuyer pour la sélectionner. Appuyer ensuite sur en haut, à droite pour confirmer la sélection.
- Pour régler les heures, appuyer sur les chiffres correspondants et utiliser les flèches < et >. Appuyer sur pour confirmer.
- Pour régler les minutes, appuyer sur les chiffres correspondants et utiliser les flèches < et >. Appuyer sur v pour confirmer. Appuyer de nouveau sur v pour accéder à l'écran RÉGLER DATE.

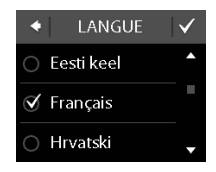

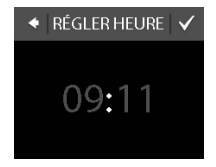

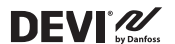

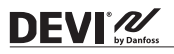

 Appuyer respectivement sur le jour, le mois et l'année et régler la date à l'aide des flèches < et >, puis appuyer sur pour confirmer. Une fois la date correcte obtenue, appuyer sur pour confirmer sur l'écran RÉGLER DATE.

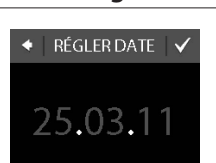

**DEVIreg<sup>™</sup> Touch** 

- Si la configuration de l'installation a déjà été effectuée en ligne, appuyer sur SAISIR CODE et aller directement à l'étape 13. Sinon appuyer sur ASSISTANT CONFIG. et aller à l'étape 6.
- Appuyer sur sur V Iécran d'information
  CONFIGURATION pour démarrer.

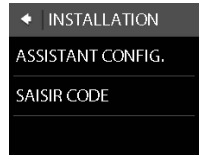

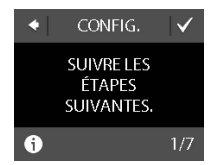

#### DEVIreg<sup>™</sup> Touch

 Utiliser les flèches < et > pour sélectionner si une sonde de dalle seule est utilisée ou s'il s'agit d'une combinaison de sondes de dalle et d'ambiance. Appuyer sur pour confirmer.

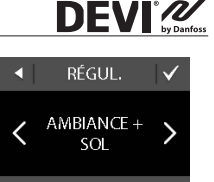

Remarque : une option « sonde d'ambiance seule » peut également être disponible. Pour plus de détails, se reporter à la section « Température du plancher maximale ».

A

 Utiliser les flèches < et > pour sélectionner le type de sonde de dalle installée. (La résistance mesurée et la température correspondante sont indiquées entre parenthèses). Appuyer sur

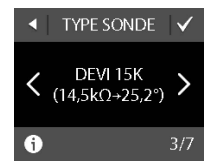

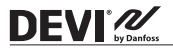

- Utiliser les flèches < et > pour sélectionner le type de revêtement. Appuyer sur v pour confirmer.
- Utiliser les flèches < et > pour sélectionner le type de pièce. Appuyer sur pour confirmer.
- Utiliser les flèches < et > pour sélectionner la charge approximative de l'élément chauffant. Si un relais externe est utilisé ou si la sortie est inconnue, sélectionner l'option « - - ». Appuyer sur pour confirmer.

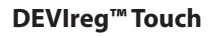

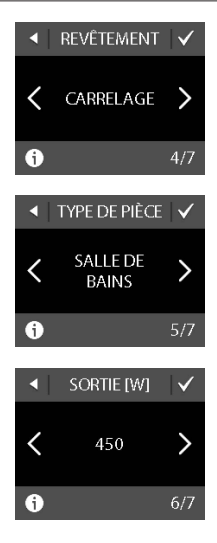

#### DEVIreg<sup>™</sup> Touch

- 12. Utiliser les flèches < et > pour sélectionner si la minuterie doit être activée ou non. Appuyer sur pour confirmer et terminer la configuration initiale du thermostat. Passer l'étape 13.
- Saisir le code généré sur Internet. Appuyer ensuite sur pour terminer la configuration initiale du thermostat. L'hexacode est incorrect si aucune marque de validation () n'apparait.

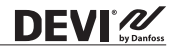

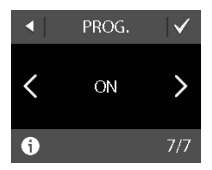

| ٠ | SÆ | \ISIR | COE | DE |     |
|---|----|-------|-----|----|-----|
|   |    |       |     |    |     |
| 0 | 1  | 2     | 3   | 4  | 5   |
| 6 | 7  | 8     | 9   | А  | В   |
| С | D  | Ε     | F   | dr | del |

### 

#### 3.2 Prévision

La fonction de prévision est utilisée lors du basculement entre la température d'économie et la température de confort. Si cette fonction est activée, le chauffage démarre de sorte que la température demandée soit atteinte à l'heure prévue. Par exemple, si la température de confort est réglée sur 22 °C et que la période de confort débute à 6 h, le chauffage démarre avant afin que la température ambiante soit bien à 22 °C à 6 h. Si la fonction de prévision est désactivée, le chauffage ne démarre pas avant 6 h et cela prendra un certain temps pour que la température ambiante atteigne 22 °C. La fonction de prévision optimise également l'arrêt du chauffage lors du basculement entre température de confort et température d'économie.

#### Activation/désactivation de la fonction de prévision.

 Toucher l'écran du thermostat pour l'activer, puis appuyer sur menu.

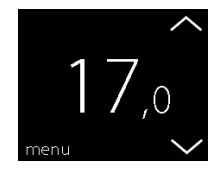

- Appuver sur **RÉGLAGES** 2 en bas, à droite du menu. Appuyer ensuite sur OPTIONS.
- 3. Appuyer sur **PRÉVISION**. Appuyer ensuite sur **ON** pour optimiser le démarrage/l'arrêt du chauffage ou sur OFF pour que le chauffage démarre/s'arrête simplement à l'heure spécifiée. Appuver sur 🗸 pour confirmer.

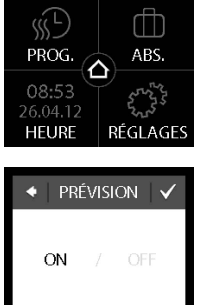

Pour revenir à l'affichage de la température normale, appuver sur la flèche arrière située en haut à gauche de l'écran jusqu'à être de retour au menu principal. Appuyer ensuite sur  $\Delta$ .

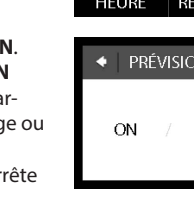

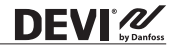

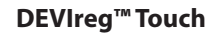

#### 3.3 Fenêtre ouverte

DEVI

# Activation/désactivation de la fonction « Détection de fenêtre ouverte »

 Toucher l'écran du thermostat pour l'activer, puis appuyer sur **menu**.

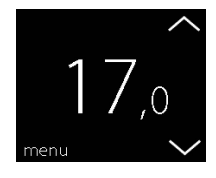

 Appuyer sur RÉGLAGES en bas, à droite du menu. Appuyer ensuite sur OPTIONS.

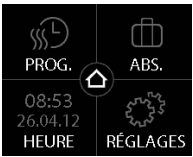

#### DEVIreg<sup>™</sup> Touch

3. Appuyer sur FENÊTRE OUVERTE. Appuyer ensuite sur ON pour désactiver temporairement le chauffage en cas de chute soudaine de température dans la pièce ou sur OFF pour laisser le thermostat maintenir le chauffage pendant les chutes soudaines de température dans la pièce. Appuyer sur opur confirmer.

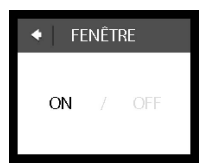

DEVI

Pour revenir à l'affichage de la température normale, appuyer sur la flèche arrière située en haut à gauche de l'écran jusqu'à être de retour au menu principal. Appuyer ensuite sur .

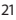

#### 3.4 Température du plancher maximale

#### Réglage de la température du plancher maximale

 Toucher l'écran du thermostat pour l'activer, puis appuyer sur menu.

DEVI 2

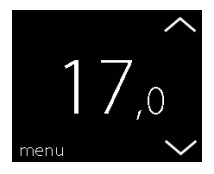

 Appuyer sur RÉGLAGES en bas, à droite du menu. Appuyer ensuite sur IN-STALLATION et CONFIG. MANUELLE.

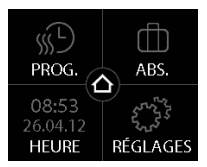

 Appuyer sur TEMP. DU SOL MAX.. Utiliser ensuite les flèches < et > pour définir la température du plancher maximale autorisée. Appuyer sur v pour confirmer.

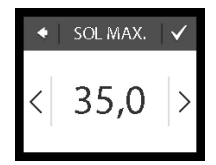

Pour revenir à l'affichage de la température normale, appuyer sur la flèche arrière située en haut à gauche de l'écran jusqu'à être de retour au menu principal.

Appuyer ensuite sur 🙆.

En cassant le petit sceau plastique à l'arrière du module d'affichage, p. ex. à l'aide d'un tournevis, il est possible de régler la température du plancher maximale jusqu'à 45 °C. Cela permet aussi d'utiliser une sonde d'ambiance seule. Cette option n'est cependant pas recommandée car le risque de surchauffe du sol devient alors plus important.

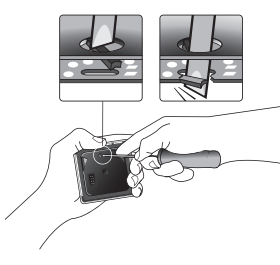

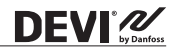

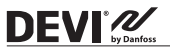

**IMPORTANT :** lorsque le thermostat est utilisé pour la régulation d'un élément du plancher chauffant installé dans un sol en bois ou en matériau similaire, toujours utiliser une sonde de dalle et ne jamais régler la température du plancher maximale à plus de 35 °C.

**<u>Remarque</u>**: contacter le fournisseur de sols avant de modifier la température du plancher maximale et tenir compte des points suivants :

- La température du plancher est mesurée à l'endroit où la sonde est placée.
- Il peut y avoir jusqu'à 10 degrés d'écart entre les parties supérieure et inférieure d'un plancher en bois.
- Les fabricants de planchers spécifient souvent la température maximale de la surface supérieure du plancher.

#### DEVIreg<sup>™</sup> Touch

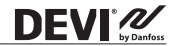

| Résis-<br>tance<br>ther-<br>mique<br>[m2K/<br>W] | Exemples<br>de revêtement                                              | Détails                      | Ungefähre<br>Einstellung<br>bei 25 °C<br>Bodentem-<br>peratur |
|--------------------------------------------------|------------------------------------------------------------------------|------------------------------|---------------------------------------------------------------|
| 0,05                                             | Stratifié de 8 mm en<br>panneaux de fibres<br>haute densité            | > 800 kg/m <sup>3</sup>      | 28 °C                                                         |
| 0,10                                             | Parquet en hêtre de<br>14 mm                                           | 650-800<br>kg/m <sup>3</sup> | 31 °C                                                         |
| 0,13                                             | Plancher en chêne<br>massif de 22 mm                                   | > 800 kg/m <sup>3</sup>      | 32 °C                                                         |
| < 0,17                                           | Épaisseur de<br>moquette<br>max. convenant<br>au plancher<br>chauffant | selon la<br>norme EN<br>1307 | 34 °C                                                         |
| 0,18                                             | Plancher en sapin<br>massif de 22 mm                                   | 450-650<br>kg/m <sup>3</sup> | 35 °C                                                         |

#### 4 Symboles

**DEVI** 

Les symboles suivants peuvent s'afficher en haut, à gauche de l'écran indiquant la température :

| Symbole | Signification                                                                                                    |
|---------|----------------------------------------------------------------------------------------------------|
| โกไ     | Le thermostat est en mode manuel : la fonc-<br>tion minuterie est désactivée. La minuterie<br>permet de passer automatiquement de la<br>température économique à la température<br>de confort et vice versa, en fonction d'un<br>programme prédéfini.                                               |
| ₫₽      | Une période d'absence a été planifiée. À partir<br>de la date de départ, la période d'absence dé-<br>marre à 00:00 et la température spécifiée pour<br>cette période sera maintenue 24 heures sur 24<br>jusqu'à la date de retour à 00:00. Les réglages<br>de température normale reprennent alors. |
| $\land$ | Une erreur s'est produite. Pour obtenir plus<br>d'informations sur l'erreur, appuyer sur le<br>symbole d'avertissement.                                                                                                    |

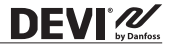

#### **DEV** 5 Garantie

#### 5 ans de garantie produit valable pour :

les thermostats : DEVIreg<sup>™</sup> Touch.

Contre toute attente, en cas de problème avec votre produit DEVI, vous découvrirez que Danfoss propose une garantie DEVIwaranty à compter de la **date d'achat** aux conditions suivantes : Pendant la durée de la garantie, Danfoss fournira un produit comparable neuf ou réparera le produit s'il est défectueux en raison d'une mauvaise conception, d'un défaut de matériaux ou de fabrication. La réparation ou le remplacement.

La décision relative à la réparation ou au remplacement est à la seule discrétion de Danfoss. La société Danfoss ne sera pas tenue responsable des dommages consécutifs ou accessoires, incluant, mais sans s'y limiter, les dommages matériels ou les frais généraux supplémentaires. Il n'est pas possible d'accorder d'extension de garantie après le début des réparations.

La garantie est valable uniquement si le CERTIFICAT DE GARANTIE est complété correctement, conforme aux instructions, et si le défaut est immédiatement signalé à l'installateur ou au vendeur et que la preuve d'achat est fournie. Veuillez noter que le CERTIFICAT DE GARANTIE doit être rempli, tamponné et signé par l'installateur agréé effectuant l'installation (la date d'installation doit être indiquée). Une fois l'installation effectuée, conserver le CERTIFICAT DE GARANTIE et les documents d'achat (facture, reçu ou similaire) pendant toute la période de garantie.

La garantie DEVIwarranty ne couvre pas les dommages causés par des conditions d'utilisation incorrectes, une mauvaise installation ou si l'installation a été effectuée par des électriciens non agréés. Tout travail sera facturé à plein tarif si Danfoss doit examiner ou réparer des défauts dus à l'une des situations susmentionnées. La garantie DEVIwarranty ne couvre pas les produits qui n'ont pas été intégralement payés. À tout moment, Danfoss fournira une réponse rapide et efficace à ses clients pour toute réclamation ou demande.

La garantie exclut explicitement toutes les réclamations sortant du cadre défini ci-dessus.

Pour obtenir le texte complet de la garantie, consultez le site à l'adresse www.devi.com.devi.danfoss.com/en/warranty/ devi.danfoss.com/en/warranty/

#### DEVIreg<sup>™</sup> Touch

| C                                                       | RTIFICAT DE GARANTI                  | ш      |
|---------------------------------------------------------|--------------------------------------|--------|
| La garantie DEVIwarranty est accor                      | rdée à :                             |        |
| Adresse                                                 |                                      | Tampon |
| Date d'achat                                            |                                      |        |
| Numéro de série du produit                              |                                      |        |
| Produit                                                 | Référence                            |        |
| *Sortie<br>connectée [W]                                |                                      |        |
| Date d'installation<br>et signature<br>*Non obligatoire | Date du raccordement<br>et signature |        |

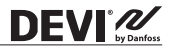

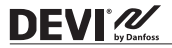

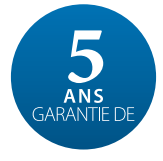

#### 6 Instructions de mise au rebut

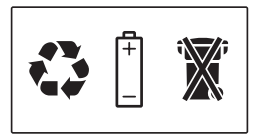

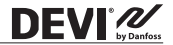

Danfoss A/S

Nordborgvej 81 6430 Nordborg, Syddanmark Denmark

#### Danfoss Sarl

DEVI - deleage.fr - +33 (0)1 82 88 64 64 - cscfrance@danfoss.com

Unit - exception - 4.5 (IV) 8.42.86 Adv - colorance@utility.colora.

# DEVIreg<sup>TM</sup> Touch - Ivory

# 140F1078

Design Frame Intelligent Timer Thermostat Thorn X Room Sensor 200-240V~ 50-60Hz 0°C to +30°C 16A73680W@230V~

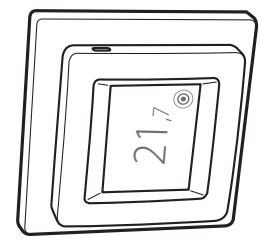

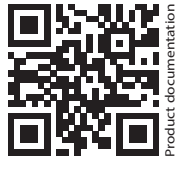

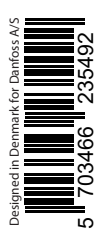

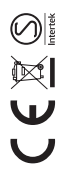

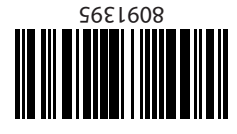